### Lyric Speaker Box User Guide

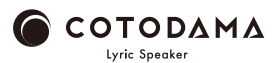

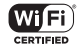

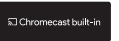

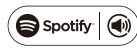

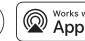

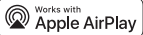

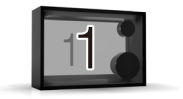

# 시작하기 전에

### Lyric Speaker Box(리릭 스피커 박스) 포함 사항

AC 어댑터 /

안전 가이드, 보증서 / 시작 가이드

필요한 사항

스마트폰, 인터넷 연결이 있는 Wi-Fi 네트워크

### 디스플레이가 점등되고 스피커가 켜집니다.

○전원 버튼을 2초 동안 길게 누릅니다.

어댑터를 AC 콘센트에 연결합니다.

○AC 어댑터를 스피커에 연결한 다음, AC

설치합니다.

○Wi-Fi 신호 환경이 양호한 곳에 스피커 본체를

### 스피커 전원 켜기

# Wi-Fi 연결

○디스플레이에 "Please connect Lyric Speaker To a Wi-Fi Network" (Lyric Speaker를 Wi-Fi 네트워크에 연결하십시오) 메시지가 나타나면 아래 단계 중 하나를 따라 스피커를 Wi-Fi 네트워크에 연결합니다. ○Wi-Fi 네트워크 연결이 완료되면 디스플레이에 "Connected to SSID (Connected Wi-Fi network name)" (SSID에 연결됨(Wi-Fi 네트워크 이름에 연결됨)가 표시됩니다.

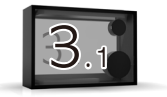

# Wi-Fi 연결

#### ① Android 스마트폰 또는 iPhone 사용자

• Google Home 앱을 사용하여 Wi-Fi에 연결 (Android 스마트폰)

https://support.google.com/chromecast/answer/6260600?hl=ko

&ref\_topic=6279364

(iPhone)

https://support.google.com/chromecast/answer/6260600?hl=ko&ref\_topic=6279364&co=

GENIE.Platform%3DiOS&oco=0

#### •튜토리얼 동영상을 보려면 여기를 클릭하십시오.

https://manual.lyric-speaker.com/lsb/

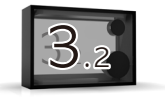

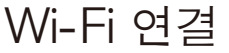

② iPhone 사용자

• AirPlay를 사용하여 Wi-Fi 연결

https://support.apple.com/ko-kr/HT202639

•튜토리얼 동영상을 보려면 여기를 클릭하십시오.

https://manual.lyric-speaker.com/lsb/

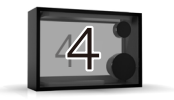

# 오디오 재생 및 가사 표시

Lyric Speaker Box(리릭 스피커 박스)는 AirPlay, Chromecast 및 Spotify Connect를 지원하는 각각의 음악 재생 앱을 사용해 음악을 재생하고 가사를 표시합니다.

① AirPlay2를 사용한 음악 재생 · AirPlay 2에 대한 자세한 내용은 여기를 클릭하십시오. https://support.apple.com/ko-kr/HT202809 •튜토리얼 동영상을 보려면 여기를 클릭하십시오. https://manual.lvric-speaker.com/lsb/ To control this AirPlay 2 - enabled speaker, iOS 11.4 or later is required. (2) Chromecast 내장 호환 앱을 사용한 음악 재생 •튜토리얼 동영상을 보려면 여기를 클릭하십시오. https://manual.lvric-speaker.com/lsb/ ③ Spotify Connect를 사용한 음악 재생 •튜토리얼 동영상을 보려면 여기를 클릭하십시오. https://manual.lvric-speaker.com/lsb/ The Spotify Software is subject to third party licenses found here: https://www.spotify.com/connect/third-party-licenses. ·휴대폰, 태블릿 또는 컴퓨터를 Spotify 리모컨으로 사용하세요. 방법을알아보려면 spotify.com/connect로 이동하세요.

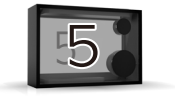

기본 조작

- ○전원 버튼을 2초 동안 길게 누릅니다. 스피커가 꺼집니다.
- ○Wifi 연결 설정을 재설정하려면 전원이 켜진
  - 상태에서 전원 버튼을 10초 동안 길게 누릅니다.
- ○볼륨은 스마트폰에서 조절됩니다(스피커에는 볼륨 스위치가 없음).
- ○소프트웨어 업데이트
- ○스피커를 최신 상태로 유지하기 위해 시작할 때
  - 업데이트가 자동으로 수행됩니다. 이 작업은 Wi-Fi
  - 연결 환경에 따라 최대 15분이 걸릴 수 있습니다.
  - 업데이트 중에는 전원을 끄지 마십시오.

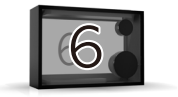

웹 설명서

### 스마트폰 또는 컴퓨터에서 인터넷상에서 제공되는 도움말 가이드(웹 설명서)를 참조하십시오.

https://manual.lyric-speaker.com/lsb/

Apple, iPad, and iPhone are trademarks of Apple Inc., registered in the U.S. and other countries. The trademark "iPhone" is used in Japan with a license from Aiphone K.K. Spotify and the Spotify logo are registered trademarks of Spotify AB. All other trademarks related to the Spotify brand are the sole property of Spotify AB. All other trademarks Android and Chromecast is a trademark of Google LLC. The information in this user guide is subject to change.

# 도움이 필요할 때

온라인 지원 페이지에서 FAQ(자주 묻는 질문) 및 최신 지원 정보를 읽어 보십시오.

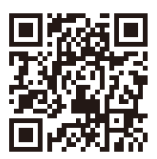

### https://support.lyric-speaker.com/

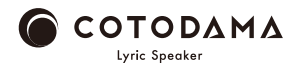